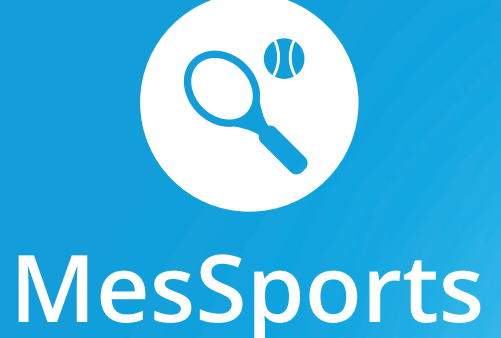

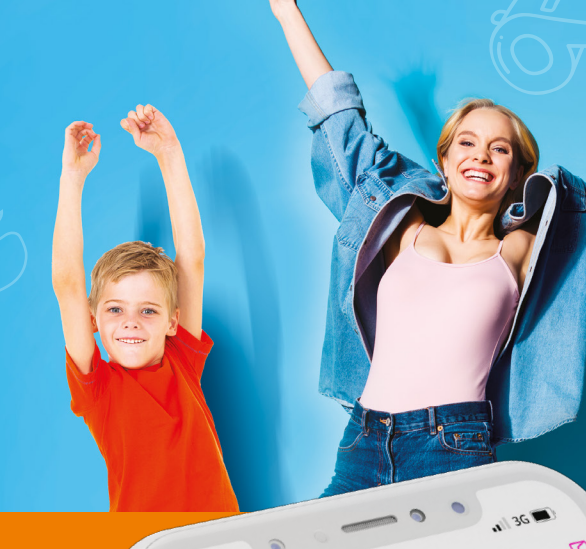

Menu

Pour gérer **en deux temps trois mouvements** les sports facultatifs de vos enfants

# **Visualisation intuitive**

 Avec MesSports, vous visualisez en un coup d'œil tous les sports facultatifs de vos enfants via un agenda ergonomique et intuitif.

### **Inscriptions aisées**

 Avec MesSports, l'inscription de vos enfants est rapide et aisée, que vous choisissiez d'utiliser votre smartphone, une tablette ou un ordinateur.

# Pas d'excuses pour les excuses

 Avec MesSports, vous annoncez les absences de vos enfants en un glissement de doigt sur votre smartphone.

# Pour tout type de sport

 Avec MesSports, vous gérez tout type de sport : jeux de balle, vitesse, endurance, sports d'hiver, activités aquatiques ou équestres, danses, etc.

### Mais aussi...

- Inscription en ligne sous forme d'un abonnement annuel.
- Envoi automatique de messages électroniques.
- Une solution ergonomique, conviviale et adaptable.
- Des données sécurisées selon les normes en vigueur.

Retrouvez MesSports sur

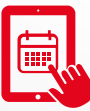

#### 🗮 🕵 aspihl.monportail.ch

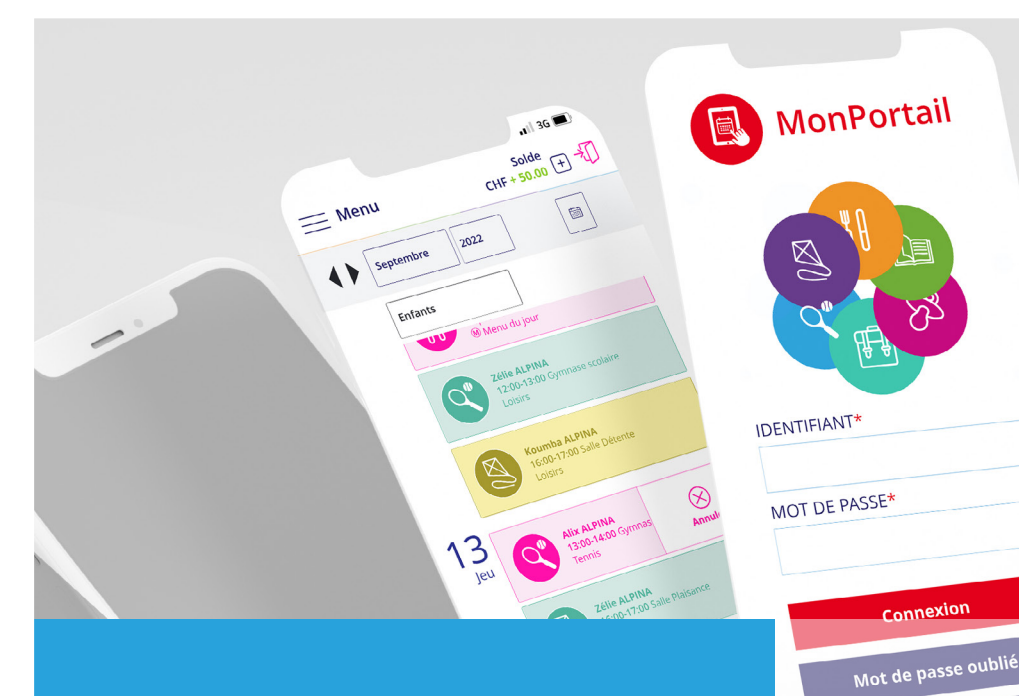

# **Comment faire ?**

Voici les principales étapes à suivre pour vous inscrire et utiliser **MesSports**.

Pour en savoir +, consultez les vidéos disponibles sur la page de connexion.

Vidéos MonPortail

Créer mon accès

### Créer un compte d'accès

 Saisissez l'adresse de MonPortail dans un navigateur Web et créez votre accès en remplissant les

informations vous concernant et celles concernant vos enfants.

(si vous avez déjà un identifiant MonPortail, veuillez l'utiliser en réinitialisant votre mot de passe - bouton Mot de passe oublié - si nécessaire)

Créer mon accès

1

2

3

### Se connecter à MonPortail

Une fois votre accès validé, connectez-vous avec l'identifiant et le mot de passe que vous avez choisis.

#### Connexion

### ) Inscrire un enfant

• Cliquez sur le bandeau bleu afin de compléter l'inscription de votre enfant à MesSports.

Attention, si votre enfant souhaite participer à plusieurs cours, veuillez les sélectionner tout de suite car il vous sera impossible de recommencer l'inscription en ligne. En cas d'erreur, veuillez contacter l'ASPIHL (administration@aspihl.ch).

Cliquez ici pour inscrire vos enfants à MesSports

# 4) Gérer l'agenda

• L'agenda est rempli selon les sports choisis. Vous pouvez excuser votre enfant en cas d'absence.

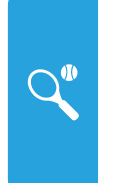

#### Alix ALPINA

12:00-13:00 /Centre sportif Handball 7/8

# 5) Payer les prestations

 Les coordonnées pour alimenter votre compte MonPortail se trouvent dans la rubrique Paiements.

#### Paiements

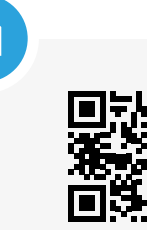

aspihl.monportail.ch